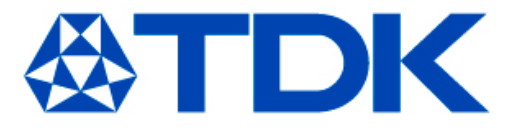

# TDK Component Library for Zuken CR-5000 Lightning

ver. 2015.07

TDK Corporation Passive Application Center

July 30, 2015

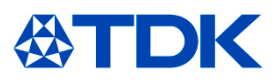

### < Applicable condition >

The data in this library is obtained under the condition of 25°C, no DC bias, and small signal operation. Proper result might not be obtained if your condition is different from the above one.

### < Terms and conditions regarding TDK Simulation Models >

- (1) This simulation model is being provided solely for informational purposes. Please refer to the specifications of the products in terms of detailed characteristics of such products.
- (2) In no event shall TDK Corporation of any of its subsidiaries be liable for any loss or damage arising, directly or indirectly, from any information contained in this simulation model, including, but not limited to loss or damages arising from any inaccuracies, omissions or errors in connection with such information.
- (3) Any and all copyrights on this simulation model are owned by TDK Corporation. Duplication or redistribution of this simulation model without prior written permission from TDK Corporation is prohibited.
- (4) This simulation model is subject to any modification or change without any prior notice.
- (5) Neither TDK Corporation nor any of its subsidiaries shall make any warranty, express or implied, including but not limited to the correctness, implied warranties of merchantability and fitness for a particular purpose with respect to this simulation models.
- (6) The use of this simulation model shall be deemed to have consented to the terms and conditions hereof.

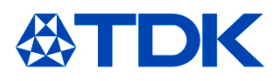

### < Feature of this library >

• The actual property of components can be taken into your circuit simulation because equivalent circuit model that considers inner structure of a part and material property is used.

### < Supported Lightning revisions >

This library can be used with CR-5000 Lightning revision 13 or latter revisions. However, this library might not be used depending on a simulation environment. Please acknowledge it beforehand.

### < Contents in this document >

This document is described assuming the following environment.

OS: Windows XP

CR-5000 Lightning: Revision 13

On different OS or Lightning versions, screen display and/or operation procedure may not correspond to the contents of this document. Please acknowledge it beforehand.

### < Inquiries about Zuken CR-5000 Lightning >

For inquiries about Zuken CR-5000 Lightning please contact: Zuken Inc. : http://www.zuken.com/

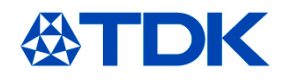

### < Files included in this library >

This library includes the following files.

- •TDK\_BED\_v2015.07.ixf equivalent circuit model for chip beads
- •TDK\_CMF\_v2015.07.ixf equivalent circuit model for common-mode filters
- •TDK\_3TF\_v2015.07.ixf equivalent circuit model for 3-terminal filters
- •TDK\_VAR\_v2015.07.ixf equivalent circuit model for chip varistors
- •TDK\_3FC\_v2015.07.ixf equivalent circuit model for 3-terminal feedthrough MLCCs

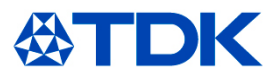

### < Unzip the install file >

1) Save the zip-formatted install file (e.g. tdk\_library\_for\_lightning\_v201507.zip) in an arbitrary directory.

2) Unzip the install file.

### < Import the ixf files >

1) Open an Lightning Simulation Library Manager window. Select Import... from File menu, then Import window opens.

2) Click Browse... button and select the unzipped ixf file. Click OK.

3) Simulation models and devices are imported.

#### 1) File>Import...

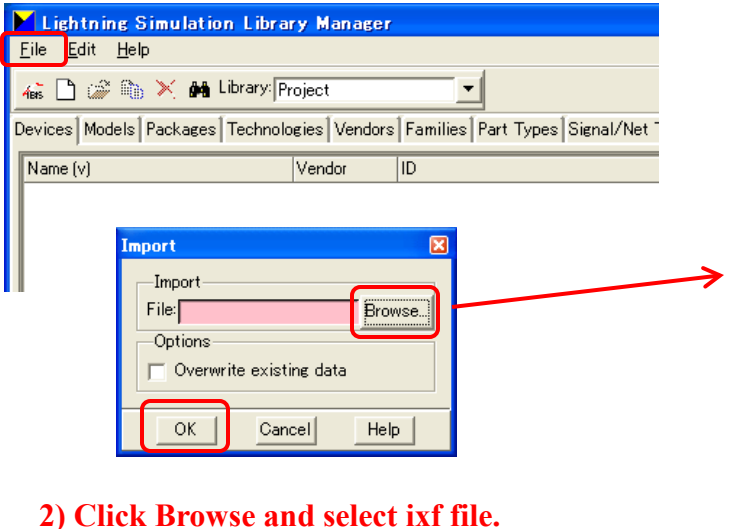

#### 3) Simulation modes and devices are imported.

| Eile Edit Help         Image: Construct the second second                                                                                                    | 📕 Lightning Simulat                    | ion Library Manager                 |                       |                 |                   |               |             |
|----------------------------------------------------------------------------------------------------|----------------------------------------|-------------------------------------|-----------------------|-----------------|-------------------|---------------|-------------|
| Image       Image       Image <th< td=""><td><u>F</u>ile <u>E</u>dit <u>H</u>elp</td><td></td><td></td><td></td><td></td><td></td><td></td></th<>                                                                                                    | <u>F</u> ile <u>E</u> dit <u>H</u> elp |                                     |                       |                 |                   |               |             |
| Devices     Models     Packages     Technologies     Vendors     Families     Part Types     Signal/Net Types       Name (v)     Vendor     ID     Type     Family     Source     #Pins     #Models       ACM2012-121-2P     TDK     N=PORT     Project     4     1       ACM2012-361-2P     TDK     N=PORT     Project     4     1       ACM2012-361-2P     TDK     N=PORT     Project     4     1       ACM2012-361-2P     TDK     N=PORT     Project     4     1       ACM2025-102-2P     TDK     N=PORT     Project     4     1       ACM3225-102-2P     TDK     N=PORT     Project     4     1       ACM3225-601-2P     TDK     N=PORT     Project     4     1       ACM4532-601-2P     TDK     N=PORT     Project     4     1       ACM4532-601-2P     Lighthring: Simulation Library: Manager     Eile     Eile     Eile     Eile     Eile       ACT45B-10-2P     TDK     N=Dorat     Yendors     Families     Part Types     Signal/Net Types       ACT45B-10-2P     ACT45B-10-2P     TDK     Medels     ackages     Technologies     Vendors     Families     Part Types     Signal/Net Types <t< th=""><th>🚲 🗋 🚅 🛍 🗙 M</th><th>Library: Project</th><th></th><th></th><th></th><th></th><th></th></t<>                                                                                                    | 🚲 🗋 🚅 🛍 🗙 M                            | Library: Project                    |                       |                 |                   |               |             |
| Name (v)         Vendor         ID         Type         Family         Source         #Pins         #Models           AGM2012-121-2P         TDK         N=PORT         Project         4         1           ACM2012-201-2P         TDK         N=PORT         Project         4         1           ACM2012-361-2P         TDK         N=PORT         Project         4         1           ACM2012-361-2P         TDK         N=PORT         Project         4         1           ACM2012-361-2P         TDK         N=PORT         Project         4         1           ACM2025-102-2P         TDK         N=PORT         Project         4         1           ACM3225-101-2P         TDK         N=PORT         Project         4         1           ACM3225-601-2P         TDK         N=PORT         Project         4         1           ACM3225-601-2P         Library: Simulation Library: Manager         ACM4532-601-2P         Eile         Edit         Help           ACT45B=10-2P         TDK         N=Dences         Vendors         Families         Part Types         Signal/Net Types           ACT45B=510-2P         TOK         Models         ackages         Technologies                                                                                                    | Devices   Models   Package             | es Technologies Vendors Families Pa | rt Types Signal/Net T | ypes            |                   |               |             |
| AcM2012-121-2P       TDK       N-PORT       Project       4         ACM2012-201-2P       TDK       N-PORT       Project       4       1         ACM2012-361-2P       TDK       N-PORT       Project       4       1         ACM2012-361-2P       TDK       N-PORT       Project       4       1         ACM2012-361-2P       TDK       N-PORT       Project       4       1         ACM2022-5010-2P       TDK       N-PORT       Project       4       1         ACM3225-102-2P       TDK       N-PORT       Project       4       1         ACM3225-501-2P       TDK       N-PORT       Project       4       1         ACM3225-601-2P       TDK       N-PORT       Project       4       1         ACM4532-601-2P       TDK       N-PORT       Project       4       1         ACM4532-601-2P       Eile       Edit       Help       4       4       1         ACM4532-601-2P       ACT45B-110-2P       ACT45B-510-2P       Eile       Edit       Help       4       1         ACT45B-510-2P       RCM02012_201_2P.cir       Equival.Cir.       Circuit       Project       TDK. Common Mode Filt         TOM10                                                                                                    | Name (v)                               | Vendor ID                           |                       | Type Fa         | amily Source      | #Pins #Models |             |
| ACM2012-201-2P TDK N-PORT Project 4 1<br>ACM2012-900-2P TDK N-PORT Project 4 1<br>ACM2012-900-2P TDK N-PORT Project 4 1<br>ACM2025-102-2P TDK N-PORT Project 4 1<br>ACM225-101-2P TDK N-PORT Project 4 1<br>ACM225-101-2P TDK N-PORT Project 4 1<br>ACM225-101-2P TDK N-PORT Project 4 1<br>ACM225-601-2P TDK N-PORT Project 4 1<br>ACM225-601-2P TDK N-PORT Project 4 1<br>ACM225-601-2P TDK N-PORT Project 4 1<br>ACM225-601-2P TDK N-PORT Project 4 1<br>ACM225-601-2P TDK N-PORT Project 4 1<br>ACM225-601-2P TDK N-PORT Project 4 1<br>ACM225-601-2P TDK N-PORT Project 4 1<br>ACM225-601-2P TDK N-PORT Project 4 1<br>ACM225-601-2P TDK N-PORT Project 4 1<br>ACM225-601-2P TDK N-PORT Project 4 1<br>ACM225-601-2P TDK N-PORT Project 7<br>Elie Edit Help<br>ACM2618-201-2P ACT45B-110-2P ACT45B-101-2P ACT45B-510-2P TDK Common Mode Filt<br>TCM1005-650-2P TCM1021-201-2P ACM2012_201_2P.cir Equival Cir. Circuit Project TDK Common Mode Filt<br>TCM1012-901-2P ACM2012_201_2P.cir Equival Cir. Circuit Project TDK Common Mode Filt<br>TCM1020-900-2P ACM2012_201_2P.cir Equival Cir. Circuit Project TDK Common Mode Filt<br>TCM1020-901-2P ACM2012_201_2P.cir Equival Cir. Circuit Project TDK Common Mode Filt<br>TCM1020-901-2P ACM2012_90_2P.cir Equival Cir. Circuit Project TDK Common Mode Filt<br>TCM1020-901-2P ACM2012_90_2P.cir Equival Cir. Circuit Project TDK Common Mode Filt<br>ACM2012_90_2P.cir Equival Cir. Circuit Project TDK Common Mode Filt<br>ACM2012_90_2P.cir Equival Cir. Circuit Project TDK Common Mode Filt<br>ACM2012_90_2P.cir Equival Cir. Circuit Project TDK Common Mode Filt<br>ACM3225_102_2P.cir Equival Cir. Circuit Project TDK Common Mode Filt<br>ACM3225_102_2P.cir Equival Cir. Circuit Project TDK Common Mode Filt<br>ACM3225_271-2P.cir Equival Cir. Circuit Project TDK Common Mode Filt<br>ACM3225_271-2P.cir Equival Cir. Circuit Project TDK Common Mode Filt<br>ACM3225_271-2P.cir Equival Cir. Circuit Project TDK Common Mode Filt<br>ACM3225_271-2P.cir Equival Cir. Circuit Project TDK Common Mode Filt<br>ACM3225_271-2P.cir Equival Cir. Circuit Project TDK Common Mode Filt<br>ACM3225_271-2P.cir Equival Cir. Circuit Proj                                                        | ACM2012-121-2P                         | TDK                                 |                       | N-PORT          | Project           | 4 1           |             |
| ACM2012-361-2P TDK N-PORT Project 4 1<br>ACM2012-300-2P TDK N-PORT Project 4 1<br>ACM2025-001-2P TDK N-PORT Project 4 1<br>ACM225-161-2P TDK N-PORT Project 4 1<br>ACM225-271-2P TDK N-PORT Project 4 1<br>ACM225-601-2P TDK N-PORT Project 4 1<br>ACM225-601-2P TDK N-PORT Project 4 1<br>ACM225-601-2P File Edit Help<br>ACM4522-801-2P File Edit Help<br>ACM4522-801-2P File Edit Help<br>ACM4522-801-2P File Edit Help<br>ACM452-801-2P File Edit Help<br>ACM452-801-2P File Edit Help<br>ACM42012 201 2P File Edit Help<br>ACM42012 201 2P File Edit Help<br>ACM42012 | ACM2012-201-2P                         | TDK                                 |                       | N-PORT          | Project           | 4 1           |             |
| ACM2012-900-2P TDK N-PORT Project 4 1<br>ACM225-161-2P TDK N-PORT Project 4 1<br>ACM225-161-2P TDK N-PORT Project 4 1<br>ACM225-601-2P TDK N-PORT Project 4 1<br>ACM225-601-2P TDK N-PORT Project 4 1<br>ACM225-601-2P TDK N-PORT Project 4 1<br>ACM225-601-2P TDK N-PORT Project 4 1<br>ACM225-601-2P TDK N-PORT Project 4 1<br>ACM255-601-2P TDK N-PORT Project 4 1<br>ACM4525-601-2P TDK N-PORT Project 4 1<br>ACM4525-601-2P TDK N-PORT Project 7<br>ACM4532-601-2P TDK N-PORT Project 7<br>ACM4532-601-2P TDK N-PORT Project 7<br>ACM4532-601-2P TDK N-PORT Project 7<br>ACM4532-601-2P TDK N-PORT Project 7<br>ACM4532-601-2P TDK N-PORT Project 7<br>ACM4532-601-2P TDK N-PORT Project 7<br>ACM4532-601-2P TDK N-PORT Project 7<br>ACM4532-601-2P TDK N-PORT Project 7<br>ACM4532-601-2P TDK N-PORT Project 7<br>ACM2012 201 2P cir Equival Cir. Circuit Project 7<br>ACM2012 201 2P cir Equival Cir. Circuit Project 7<br>ACM2012 201 2P cir                                      | ACM2012-361-2P                         | TDK                                 |                       | N-PORT          | Project           | 4 1           |             |
| ACM3225-102-2P       TDK       N-PORT       Project       4       1         ACM3225-107-2P       TDK       N-PORT       Project       4       1         ACM3225-601-2P       TDK       N-PORT       Project       4       1         ACM3225-601-2P       ACM4522-601-2P       ACM4522-601-2P       4       1         ACM4522-601-2P       ACM4522-601-2P       ACM4522-601-2P       ACM4522-601-2P       ACM4522-601-2P         ACM4528-601-2P       ACM4528-601-2P       ACM4528-601-2P       ACM452-601-2P       ACM4528-601-2P         ACT45B-101-2P       ACM452P       Devices       Mal Library: Project       Image: Circuit Project         ACT45B-510-2P       TDM       Devices       Models       ackages       Technologies       Vendors       Families       Part Types       Signal/Net Types         ACT45B-510-2P       Name       Kind       Type       Source       Information         TCM1005-650-2P       Name       Kind       Type       Source       Information         TCM1005-600-2P       ACM2012 201 2P cir       Equival Cir.       Circuit       Project       TDK Common Mode Fill         TCM1005-600-2P       ACM2012 201 2P cir       Equival Cir.       Circuit       Project       TDK Common                                                                                                    | ACM2012-900-2P                         | TDK                                 |                       | N-PORT          | Project           | 4 1           |             |
| ACM3225-161-2P       TDK       N=PORT       Project       4       1         ACM3225-71-2P       TDK       N=PORT       Project       4       1         ACM3225-601-2P       ACM4532-601-2P       File       Edit       Help         ACM4532-601-2P       ACM4532-601-2P       File       Edit       Help         ACM4532-601-2P       ACM4532-601-2P       File       Edit       Help         ACM4532-601-2P       ACM4532-601-2P       File       Edit       Help         ACM4532-601-2P       ACM4532-601-2P       Devices       Models       ackages       Technologies       Vendors       Families       Part Types       Signal/Net Types         AC145B-101-2P       ACM4532-601-2P       TOM1005-650-2P       Name       Kind       Type       Source       Information         TCM1005-650-2P       Name       Kind       Type       Source       Information         TCM1005-650-2P       ACM2012_201_2P.cir       Equival.Cir.       Circuit       Project       TDK. Common Mode Fill         TCM1005-900-2P       ACM2012_201_2P.cir       Equival.Cir.       Circuit       Project       TDK. Common Mode Fill         TCM10105-900-2P       ACM2012_201_2P.cir       Equival.Cir.       Circuit       Projec                                                                                                    | ACM3225-102-2P                         | TDK                                 |                       | N-PORT          | Project           | 4 1           |             |
| ACM3225-601-2P       TDK       N=PORT       Project       4       1         ACM3225-601-2P       ACM3225-601-2P       Lightning: Simulation Library Manager       ACM3226-801-2P       ACM3225-801-2P       ACM325-801-2P       ACM3225-801-2P       ACM32012-201-2P       ACM32012-201-2P       ACM32012-201-2P       ACM32012-201-2P       ACM2012-201-2P - cir       Equival Cir.       Circuit       Project       TDK. Common Mode Fill         TCM1005-900-2P       ACM2012-201-2P - cir       Equival Cir.       Circuit       Project       TDK. Common Mode Fill         TCM10105-900-2P       ACM2012-201-2P - cir       Equival Cir.       Circuit       Project       TDK. Common Mode Fill         TCM10105-900-2P       ACM3225-102-2P - cir       Equival Cir.       Circuit       Project       TDK. Common Mode Fill         TCM1010-900-2P       ACM3225-102-2P - cir       Equival Cir.       Circuit                                                                                                    | ACM3225-161-2P                         | TDK                                 |                       | N-PORT          | Project           | 4 1           |             |
| ACM3225-601-2P       Iciphtning Simulation Library Manager         ACM3225-601-2P       ACM325-601-2P         ACM325-601-2P       Eile Edit Help         ACT458-101-2P       Iciphtary Project         ACT458-10-2P       Iciphtary Project         ACT458-10-2P       Iciphtary Project         ACT458-10-2P       Iciphtary Project         ACT458-50-2P       Iciphtary Project         TCM1005-650-2P       Name         ACM4012 121 2P cir       Equival Cir.         CM2102-001-2P       ACM2012 201 2P cir         ACM2012 201 2P cir       Equival Cir.         CM2012 201 2P cir       Equival Cir.         CM2012 201 2P cir       Equival Cir.         CM2012 201 2P cir       Equival Cir.         CM2012 201 2P cir       Equival Cir.         CM2012 201 2P cir       Equival Cir.         Circuit       Project       TDK. Common Mode Fill         TCM1005-900-2P       ACM2012 900 2P cir       Equival Cir.       Circuit       Project         ACM2012 900 2P cir       Equival Cir.       Circuit       Project       TDK. Common Mode Fill         TCM1005-900-2P       ACM2012 900 2P cir       Equival Cir.       Circuit       Project       TDK. Common Mode Fill         TCM106-900-2P                                                                                                    | ACM3225-271-2P                         | TDK                                 |                       | N-PORT          | Project           | 4 1           |             |
| ACM4322-601-2P       Eile Edit Help         ACM4525-601-2P       ACM4525-601-2P         ACM4525-601-2P       ACT456-101-2P         ACT456-101-2P       ACT456-101-2P         ACT456-510-2P       Devices Models] ackages Technologies Vendors Families Part Types Signal/Net Types         ACT456-510-2P       Name         CMM005-800-2P       Name         CMM005-900-2P       ACM2012 201 2P cir         CMM012 201 2P cir       Equival Cir.         Circuit       Project       TDK. Common Mode Fill         TOM1005-800-2P       ACM2012 301 2P cir       Equival Cir.       Circuit       Project         ACM2012 201 2P cir       Equival Cir.       Circuit       Project       TDK. Common Mode Fill         TOM1005-800-2P       ACM2012 301 2P cir       Equival Cir.       Circuit       Project       TDK. Common Mode Fill         TOM1010-800-2P       ACM2012 900 2P cir       Equival Cir.       Circuit       Project       TDK. Common Mode Fill         TOM1010-800-2P       ACM3225 102 2P cir       Equival Cir.       Circuit       Project       TDK. Common Mode Fill         TOM1080-850-4P       ACM3225 201 2P cir       Equival Cir.       Circuit       Project       TDK. Common Mode Fill         TOM1080-850-4P       ACM3225 271-2P cir                                                                                                    | ACM3225-601-2P                         | Lightning Simulation                | Library Manager       |                 |                   |               |             |
| ACM4532-601-2P       Library: Project         ACM4532-601-2P       ACM4532-601-2P         ACM4532-601-2P       ACT45B-101-2P         ACT45B-101-2P       ACT45B-20-2P         ACT45B-510-2P       Devices         TCM1005-650-2P       Devices         ACM452-601-2P       Name         Kind       Type         Source       Information         TCM1005-650-2P       ACM2012 121 2P cir         CM1015-650-2P       ACM2012 201 2P cir         CM2012 201 2P cir       Equival Cir.         Circuit       Project       TDK. Common Mode Filt         TCM1005-900-2P       ACM2012 201 2P cir       Equival Cir.       Circuit         ACM2012 201 2P cir       Equival Cir.       Circuit       Project       TDK. Common Mode Filt         TCM120-900-2P       ACM2012 300 2P cir       Equival Cir.       Circuit       Project       TDK. Common Mode Filt         TCM120-900-2P       ACM2012 900 2P cir       Equival Cir.       Circuit       Project       TDK. Common Mode Filt         TCM108-8201-4P       ACM2025 102 2P cir       Equival Cir.       Circuit       Project       TDK. Common Mode Filt         TCM1608-350-4P       ACM3225 102 2P cir       Equival Cir.       Circuit       Project <td< td=""><td>ACM3225-800-2P</td><td>File Edit Help</td><td></td><td></td><td></td><td></td><td></td></td<>                                                                                                    | ACM3225-800-2P                         | File Edit Help                      |                       |                 |                   |               |             |
| ACM4332-501-2P       AcT458-101-2P         ACT458-101-2P       AcT458-10-2P         ACT458-10-2P       Devices         ACT458-10-2P       Actaster         ACT458-10-2P       Devices         ACT458-10-2P       Name         ACT458-50-2P       Name         CM1005-360-2P       AcM2012 121 2P cir         CM1005-900-2P       AcM2012 201 2P cir         ACM2012 201 2P cir       Equival Cir.         CM1001-500-2P       AcM2012 121 2P cir         ACM2012 201 2P cir       Equival Cir.         CM1010-500-2P       AcM2012 201 2P cir         ACM2012 201 2P cir       Equival Cir.         Circuit       Project       TDK, Common Mode Fill         TCM1010-500-2P       AcM2012 300 2P cir       Equival Cir.       Circuit         TCM1010-500-2P       AcM2012 300 2P cir       Equival Cir.       Circuit       Project       TDK, Common Mode Fill         TCM1010-500-2P       AcM3225 102 P cir       Equival Cir.       Circuit       Project       TDK, Common Mode Fill         TCM1010-550-4P       AcM3225 102 P cir       Equival Cir.       Circuit       Project       TDK, Common Mode Fill         TCM1010-550-4P       AcM3225 271 2P cir       Equival Cir.       Circuit       Project                                                                                                    | ACM4532-601-2P                         |                                     |                       |                 |                   |               |             |
| AC145B-110-2P       Acs       Acs                                                                                                    | ACM4532-801-2P                         | 🗠 🕒 😪 🗈 🗙 👪 Libr                    | rary: Project         |                 |                   |               |             |
| Name     Kind     Type     Source     Information       TCM1005-350-2P     Name     Kind     Type     Source     Information       TCM1005-350-2P     Name     Kind     Type     Source     Information       TCM1005-350-2P     ACM2012 121 2P cir     Equival. Cir.     Circuit     Project     TDK. Common Mode Filt       TCM1205-301-2P     ACM2012 201 2P cir     Equival. Cir.     Circuit     Project     TDK. Common Mode Filt       TCM1205-301-2P     ACM2012 201 2P cir     Equival. Cir.     Circuit     Project     TDK. Common Mode Filt       TCM1210-301-2P     ACM2012 301 2P cir     Equival. Cir.     Circuit     Project     TDK. Common Mode Filt       TCM1206-201-4P     ACM2012 300 2P cir     Equival. Cir.     Circuit     Project     TDK. Common Mode Filt       TCM1006-301-4P     ACM3225 102 2P cir     Equival. Cir.     Circuit     Project     TDK. Common Mode Filt       TCM1006-301-4P     ACM3225 102 2P cir     Equival. Cir.     Circuit     Project     TDK. Common Mode Filt       TCM1608-350-4P     ACM3225 271 2P cir     Equival. Cir.     Circuit     Project     TDK. Common Mode Filt       TCM1608-550-4P     ACM3225 271 2P cir     Equival. Cir.     Circuit     Project     TDK. Common Mode Filt       TCM1608-550-4P                                                                                                    | ACT45B-101-2P                          |                                     | i di yi ji i tujecit  |                 |                   |               |             |
| Name     Kind     Type     Source     Information       TCM1005-650-2P     Name     Kind     Type     Source     Information       TCM1005-650-2P     Name     Kind     Type     Source     Information       TCM1005-650-2P     ACM2012_201_2P.cir     Equival. Cir.     Circuit     Project     TDK, Common Mode Fill       TCM1205-650-2P     ACM2012_201_2P.cir     Equival. Cir.     Circuit     Project     TDK, Common Mode Fill       TCM1210-301-2P     ACM2012_301_2P.cir     Equival. Cir.     Circuit     Project     TDK, Common Mode Fill       TCM1010-301-2P     ACM2012_90_2P.cir     Equival. Cir.     Circuit     Project     TDK, Common Mode Fill       TCM1010-301-2P     ACM2012_90_2P.cir     Equival. Cir.     Circuit     Project     TDK, Common Mode Fill       TCM1010-301-2P     ACM3225_102_P.cir     Equival. Cir.     Circuit     Project     TDK, Common Mode Fill       TCM1010-550-4P     ACM3225_102_P.cir     Equival. Cir.     Circuit     Project     TDK, Common Mode Fill       TCM1010-550-4P     ACM3225_271_2P.cir     Equival. Cir.     Circuit     Project     TDK, Common Mode Fill       TCM1010-550-4P     ACM3225_271_2P.cir     Equival. Cir.     Circuit     Project     TDK, Common Mode Fill                                                                                                    | ACT45B-220-2P                          | Devices Models Dackages Te          | chnologies Vendors I  | Familias Part 1 | Tupos Signal /    | Net Types     |             |
| Name         Kind         Type         Source         Information           TCM1005-650-2P         ACM2012_121_2P.cir         Equival. Cir.         Oircuit         Project         TDK, Common Mode Filt           TCM1005-650-2P         ACM2012_101_2P.cir         Equival. Cir.         Oircuit         Project         TDK, Common Mode Filt           TCM1005-900-2P         ACM2012_901_2P.cir         Equival. Cir.         Circuit         Project         TDK, Common Mode Filt           TCM1210-301-2P         ACM2012_900_2P.cir         Equival. Cir.         Circuit         Project         TDK, Common Mode Filt           TCM1210-900-2P         ACM2012_900_2P.cir         Equival. Cir.         Circuit         Project         TDK, Common Mode Filt           TCM1210-900-2P         ACM2012_910_2P.cir         Equival. Cir.         Circuit         Project         TDK, Common Mode Filt           TCM1608-350-4P         ACM3225_102_P.cir         Equival. Cir.         Circuit         Project         TDK, Common Mode Filt           TCM1608-350-4P         ACM3225_12_P.cir         Equival. Cir.         Circuit         Project         TDK, Common Mode Filt           TCM1608-550-4P         ACM3225_012_P.cir         Equival. Cir.         Circuit         Project         TDK, Common Mode Filt                                                                                                    | ACT45B-510-2P                          | Devices Models ackages re           |                       |                 | Types   Olenaly I | net Types     |             |
| Torm 100         Byte         Pote         Pote         Pote         Pote         Pote         Pote         Torm 100         Model         Model                                                                                                    | TCM1005-350-2P                         | Name                                | Kind                  | Tupe            | Source            | Information   |             |
| AdM2012 121 2P, cir         Equival Cir.         Circuit         Project         TDK, Common Mode Filt           TOM1005-900-2P         ACM2012 201 2P, cir         Equival Cir.         Circuit         Project         TDK, Common Mode Filt           TOM1012-001-2P         ACM2012 301 2P, cir         Equival Cir.         Circuit         Project         TDK, Common Mode Filt           TOM1010-000-2P         ACM2012 901 2P, cir         Equival Cir.         Circuit         Project         TDK, Common Mode Filt           TOM1010-900-2P         ACM3225 102 2P cir         Equival Cir.         Circuit         Project         TDK, Common Mode Filt           TOM1010-900-2P         ACM3225 102 2P cir         Equival Cir.         Circuit         Project         TDK, Common Mode Filt           TOM1010-900-2P         ACM3225 102 2P cir         Equival Cir.         Circuit         Project         TDK, Common Mode Filt           TOM1010-900-2P         ACM3225 102 2P cir         Equival Cir.         Circuit         Project         TDK, Common Mode Filt           TOM1010-900-2P         ACM3225 271 2P cir         Equival Cir.         Circuit         Project         TDK, Common Mode Filt           TOM1010-900-2P         ACM3225 271 2P cir         Equival Cir.         Circuit         Project         TDK, Common Mode Filt                                                                                                    | TCM1005-650-2P                         | Hanc                                | King                  | турс            | Source            | miomiddon     |             |
| TCM1210-201-2P     ACM2012 201 2P cir     Equival Cir.     Circuit     Project     TDK, Common Mode Filt       TCM1210-201-2P     ACM2012 201 2P cir     Equival Cir.     Circuit     Project     TDK, Common Mode Filt       TCM1210-301-2P     ACM2012 301 2P cir     Equival Cir.     Circuit     Project     TDK, Common Mode Filt       TCM1210-900-2P     ACM2012 900 2P cir     Equival Cir.     Circuit     Project     TDK, Common Mode Filt       TCM1608-301-4P     ACM3225 102 2P cir     Equival Cir.     Circuit     Project     TDK, Common Mode Filt       TCM1608-350-4P     ACM3225 102 2P cir     Equival Cir.     Circuit     Project     TDK, Common Mode Filt       TCM1608-350-4P     ACM3225 102 2P cir     Equival Cir.     Circuit     Project     TDK, Common Mode Filt       TCM1608-350-4P     ACM3225 102 2P cir     Equival Cir.     Circuit     Project     TDK, Common Mode Filt                                                                                                    | TCM1005-900-2P                         | AGM2012_121_2P_cir                  | Equival, Cir.         | Circuit         | Project           | TDK, Commor   | i Mode Filt |
| TCM1210-301-2P ACM2212_301_2P_cir Equival. Cir. Circuit Project TDK. Common Mode Filt<br>TCM1210-900-2P ACM3225_102_2P_cir Equival. Cir. Circuit Project TDK. Common Mode Filt<br>TCM1608-350-4P ACM3225_102_2P_cir Equival. Cir. Circuit Project TDK. Common Mode Filt<br>TCM1608-350-4P ACM3225_271_2P_cir Equival. Cir. Circuit Project TDK. Common Mode Filt                                                                                                    | TCM1210-201-2P                         | ACM2012_201_2P_cir                  | Equival. Cir.         | Circuit         | Project           | TDK, Commor   | i Mode Filt |
| TCM1210-900-2P ACM2215_900_2P_cir Equival. Cir. Circuit Project TDK, Common Mode Filt<br>TCM1608-201-4P ACM3225_101_2P_cir Equival. Cir. Circuit Project TDK, Common Mode Filt<br>TCM1608-350-4P ACM3225_171_2P_cir Equival. Cir. Circuit Project TDK, Common Mode Filt                                                                                                    | TCM1210-301-2P                         | ACM2012_361_2P_cir                  | Equival. Cir.         | Circuit         | Project           | TDK, Commor   | Mode Filt   |
| TCM1608-201-4P ACM3225_102_2P_cir Equival.Cir. Circuit Project TDK, Common Mode Filt<br>TCM1608-350-4P ACM3225_161_2P_cir Equival.Cir. Circuit Project TDK, Common Mode Filt                                                                                                    | TCM1210-900-2P                         | ACM2012_900_2P_cir                  | Equival. Cir.         | Circuit         | Project           | TDK, Common   | Mode Filt   |
| TCM1608-350-4P ACM3225_101_2P_cir Equival. Cir. Circuit Project TDK, Common Mode Filt<br>ACM3225_271_2P_cir Equival. Cir. Circuit Project TDK, Common Mode Filt                                                                                                    | TCM1608-201-4P                         | ACM3225_102_2P_cir                  | Equival. Cir.         | Circuit         | Project           | IDK, Commor   | Mode Filt   |
| TCM1608-650-4P ACM3225 271 2P_cir Equival. Cir. Circuit Project IDK, Common Mode Filt                                                                                                    | TCM1608-350-4P                         | ACM3225_161_2P_cir                  | Equival. Cir.         | Circuit         | Project           | TDK, Commor   | Mode Filt   |
|                                                                                                    | TCM1608-650-4P                         | AGM3225_271_2P_cir                  | Equival. Cir.         | Gircuit         | Project           | TDK, Commor   | i Mode Filt |

# How to use with Lightning Scenario (1)

# **⊗TDK**

### < Putting a symbol >

- 1) In the Scenario Editor, click Add Symbol button.
- 2) Click Circuit Model button.
- 3) Set Pin Count value in the Component window.
- 4) Click OK button in the Component window and put a symbol in a Scenario window.

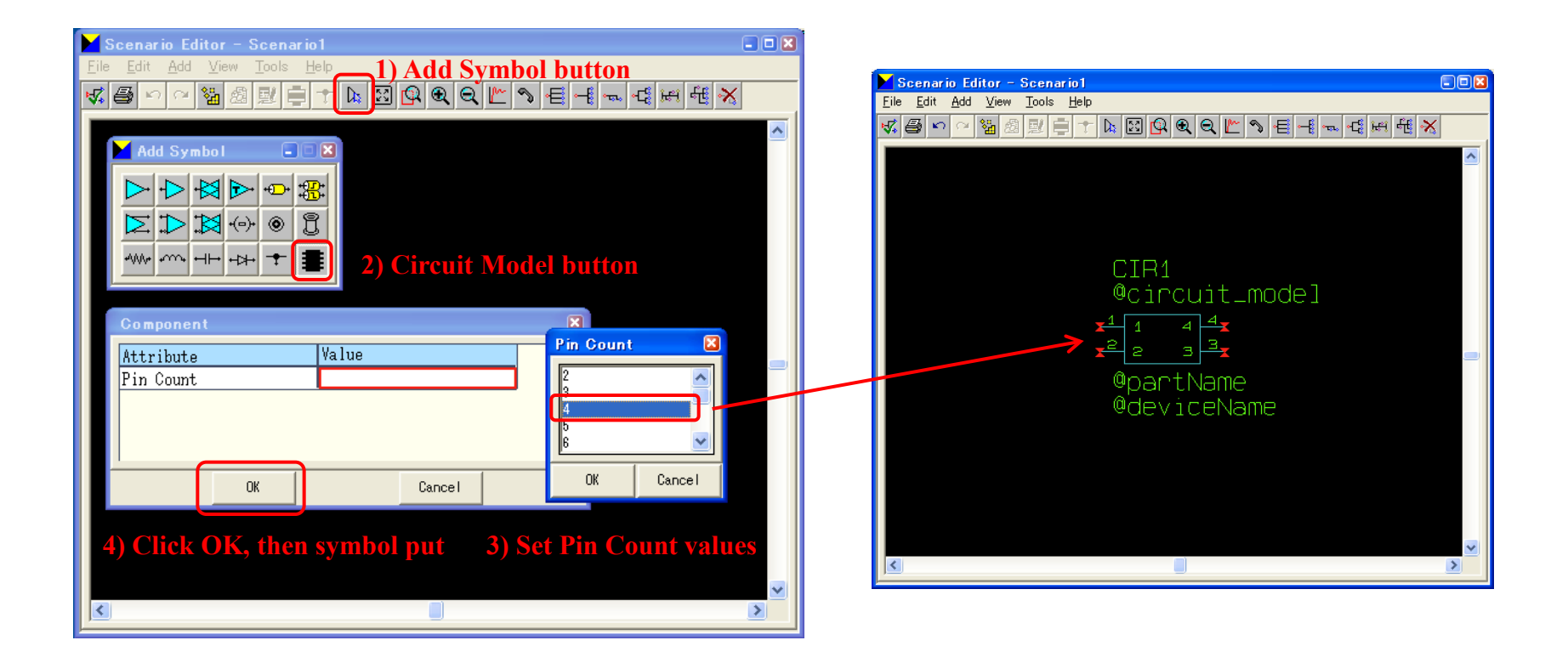

# How to use with Lightning Scenario (2)

### < Assigning a simulation model >

- 1) Double-click the put symbol. Open a Circuit Model tab in the Model Information window.
- 2) Click Circuit Model... button, then Model Select window opens.
- 3) Select a model due to simulation and click OK button.
- 4) Click OK button in the Model Information window, then the simulation model is assigned to the symbol.

| Model Information             |                                                                          |                             | 📕 Scenario Editor - Scenari |                    |
|-------------------------------|--------------------------------------------------------------------------|-----------------------------|-----------------------------|--------------------|
| Component Pin Circuit Model 1 | Circuit Model tab                                                        |                             | File Edit Add View Tools    |                    |
| Attailute Value               |                                                                          | []                          |                             |                    |
| Circuit Model                 |                                                                          |                             |                             |                    |
|                               |                                                                          |                             |                             |                    |
|                               |                                                                          |                             |                             |                    |
|                               | Model Selection                                                          |                             |                             |                    |
|                               |                                                                          | (1                          |                             | CIR1               |
| 2) Select Model button        | Technology: *                                                            | Advanced Filter             |                             | ACM2012_121_2P_cir |
|                               | Name (v) Type Source                                                     | Technology VCC #Nedes Chara | icteristics Co              |                    |
| Select Model                  | ACM2012_121_2P_cir Series Chroject                                       | 0.0 4                       |                             |                    |
|                               | ACM2012_201_2P_cir Series Chroject                                       | 0.0 4                       | TDK                         |                    |
| OK                            | ACM2012_900_2P_cir Series CProject                                       | 0.0 4                       |                             | @dov.j.coNomo      |
|                               | ACM3225_161_2P_cir Series CProject                                       | 0.0 4                       | TDK                         | edevicenalie       |
| 1) Click OV then              | ACM3225_271_2P_cir Series CProject<br>ACM3225_601_2P_cir Series CProject | 0.0 4<br>0.0 4              |                             |                    |
| 4) Click OK, then             | ACM3225_800_2P_cir Series CProject                                       | 0.0 4                       | TDK                         |                    |
| model is assigned.            | ACM4532_601_2P_cir Series CProject<br>ACM4532_801_2P_cir Series CProject | 0.0 4                       |                             |                    |
|                               | ACT45B_101_2P_cir Series CProject                                        | 0.0 4                       | TDK                         |                    |
|                               | ACT45B_110_2P_cir Series CProject<br>ACT45B_220_2P_cir Series CProject   | 0.0 4                       | TDK                         |                    |
|                               | ACT45B 510 2P cir Series CProject                                        | 0.0 4                       |                             |                    |
|                               | TCM1005_650_2P_cir Series CProject                                       | 0.0 4                       | TDK, Comm                   |                    |
|                               | TCM1005 900 2P cir Series CProject                                       | 0.0 4                       | TDK, Comm                   |                    |
|                               |                                                                          | Cruzzl                      |                             |                    |
|                               |                                                                          |                             |                             |                    |
|                               | 3) Select a 1                                                            | nodel, then click OK        |                             |                    |

Copyright<sup>©</sup> 2015 TDK Corporation. All rights reserved.

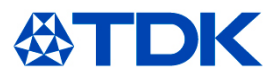

| category   | series                | pin number | Scenario symbol                      |
|------------|-----------------------|------------|--------------------------------------|
| chip beads | MMZ<br>MPZ<br>HFxxACC | 1 - TOT- 2 | <b>x</b> <sup>1</sup> 1 2 2 <b>x</b> |
| varistors  | AVRL<br>AVRM          | 1 - 2      | <b>x</b> <sup>1</sup> 1 2 <b>2</b>   |

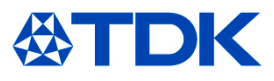

| category           | series               | pin number                                                | Scenario symbol                                                                                                    |
|--------------------|----------------------|-----------------------------------------------------------|----------------------------------------------------------------------------------------------------|
| 3-terminal filters | ACH<br>MEM2012S      | $1 \xrightarrow{7} 1 \xrightarrow{7} 1 \xrightarrow{7} 2$ | x <sup>1</sup> 1 3<br>x <sup>2</sup> 2 3 x                                                                           |
|                    | MEM1608P<br>MEM2012F |                                                           | <b>x</b> <sup>1</sup> 1 3 3<br><b>x</b> <sup>2</sup> 2 3 <b>x</b>                                                    |
|                    | MEM1608D             | $1 \xrightarrow{7} 00 \xrightarrow{3} 3$                  | x <sup>1</sup> 1 3<br>x <sup>2</sup> 2 3 x                                                                           |
|                    | YFF                  | 1 • 3<br>2                                                | $\begin{array}{c} \mathbf{x} \stackrel{1}{} 1 \\ \mathbf{x} \stackrel{2}{} 2 \end{array} \xrightarrow{3} \mathbf{x}$ |

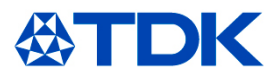

| category           | series                 | pin number                                                              | Scenario symbol               |
|--------------------|------------------------|-------------------------------------------------------------------------|-------------------------------|
| 3-terminal filters | MEA1210LC              |                                                                         |                               |
|                    | MEA1210PE<br>MEA1210PH | $\begin{array}{c} 4 & 3 \\ \hline \\ 5 \\ \hline \\ 1 \\ 2 \end{array}$ | x 1 1 5 x<br>x 2 4 x<br>x 3 3 |

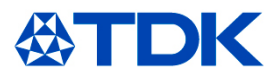

| category           | series                                         | pin number                                                                                                    | Scenario symbol                                |
|--------------------|------------------------------------------------|----------------------------------------------------------------------------------------------------|------------------------------------------------|
| 3-terminal filters | MEA1608L<br>MEA1608LC<br>MEA2010L<br>MEA2010LC | $\begin{array}{c} 8 & 7 & 6 & 5 \\ \hline & & & & \\ 9 & \hline & & & \\ 1 & 2 & 3 & 4 \end{array}$             | 1<br>1<br>9<br>8<br>7<br>4<br>4<br>5<br>5<br>5 |
|                    | MEA1608PE<br>MEA1608PH<br>MEA2010PE            | $\begin{array}{c} 8 & 7 & 6 & 5 \\ \hline & & & & & \\ 9 & & & & & \\ 9 & & & & & \\ 1 & 2 & 3 & 4 \end{array}$ | 1<br>1<br>9<br>8<br>7<br>4<br>4<br>4<br>5<br>5 |

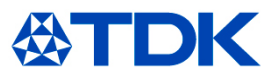

| category               | type         | pin number                                                                                                    | Scenario symbol                                                |
|------------------------|--------------|----------------------------------------------------------------------------------------------------|----------------------------------------------------------------|
| common mode<br>filters | with 2 lines | $1 \xrightarrow{4} 2 \xrightarrow{0} 3$                                                                                                    | $\begin{array}{c} 1 \\ 1 \\ 2 \\ 2 \\ 3 \\ 3 \\ x \end{array}$ |
|                        | with 4 lines | $1 \xrightarrow{0} 0 \xrightarrow{1} 8$ $2 \xrightarrow{0} 0 \xrightarrow{1} 7$ $3 \xrightarrow{0} 0 \xrightarrow{1} 6$ $4 \xrightarrow{1} 0 \xrightarrow{1} 5$ | $\begin{array}{c ccccccccccccccccccccccccccccccccccc$          |

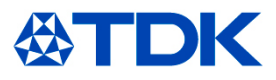

| category                           | series | pin number           | Scenario symbol                            |
|------------------------------------|--------|----------------------|--------------------------------------------|
| 3-terminal<br>feedthrough<br>MLCCs | CKD    | $1 \xrightarrow{} 3$ | x <sup>1</sup> 1 3<br>x <sup>2</sup> 2 3 x |

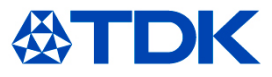

### < Comparison between equivalent circuit models and measured data >

Comparison between the equivalent circuit models and measured data are shown in the following. Since the equivalent circuit models well match to measured results as shown in the following pages, simulation result that matches to actual property can be obtained.

## Chip Bead "MMZ0603D800CT000"

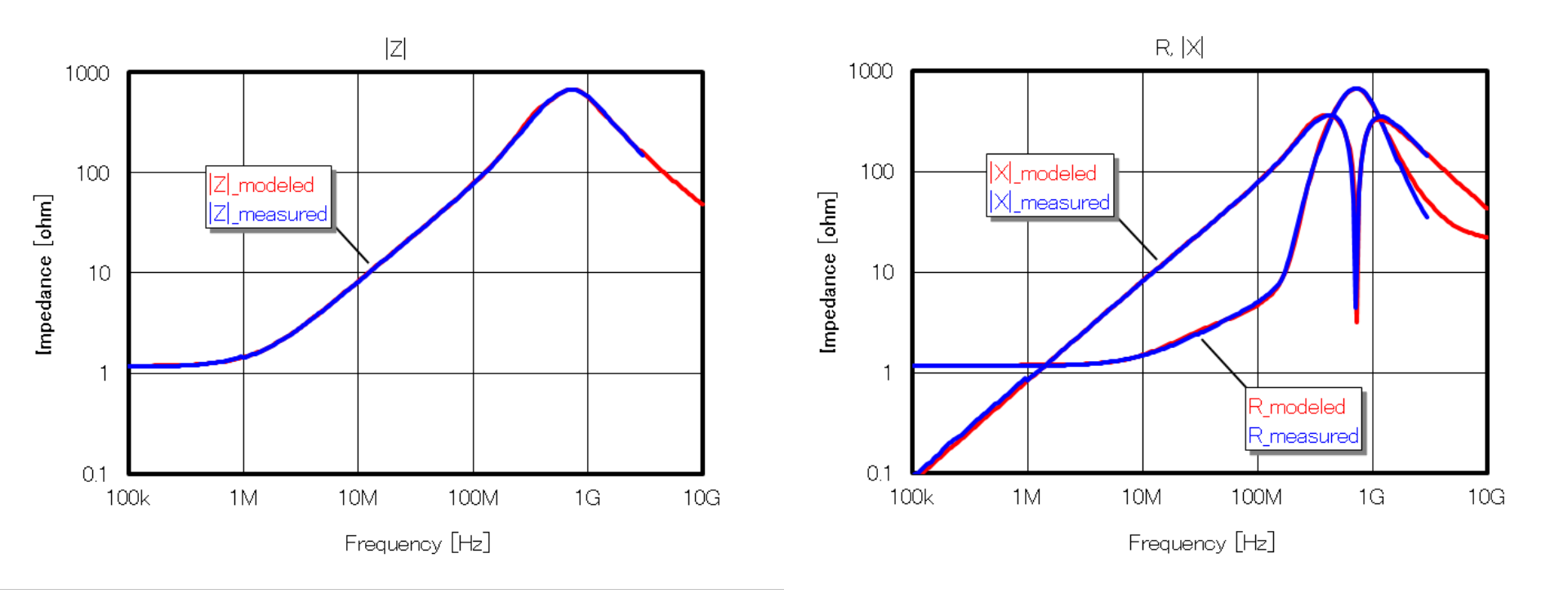

## **3-Terminal Filter "ACH32C-101"**

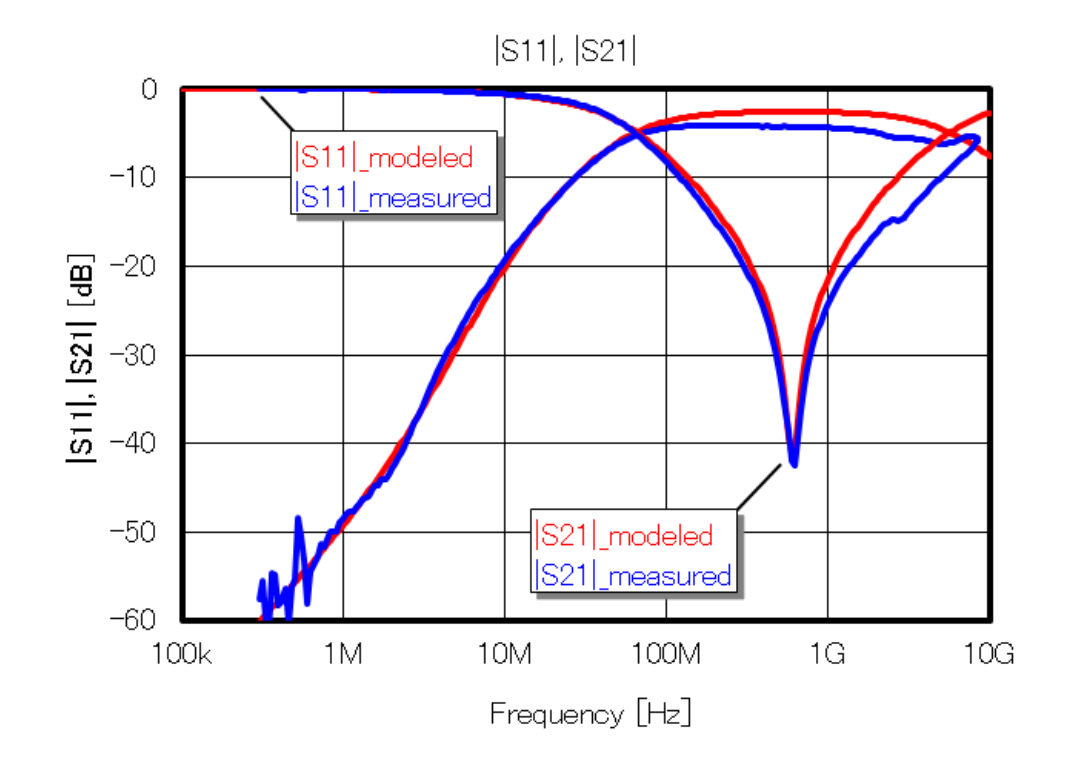

### Common-Mode Filter "ACM2012-900-2P"

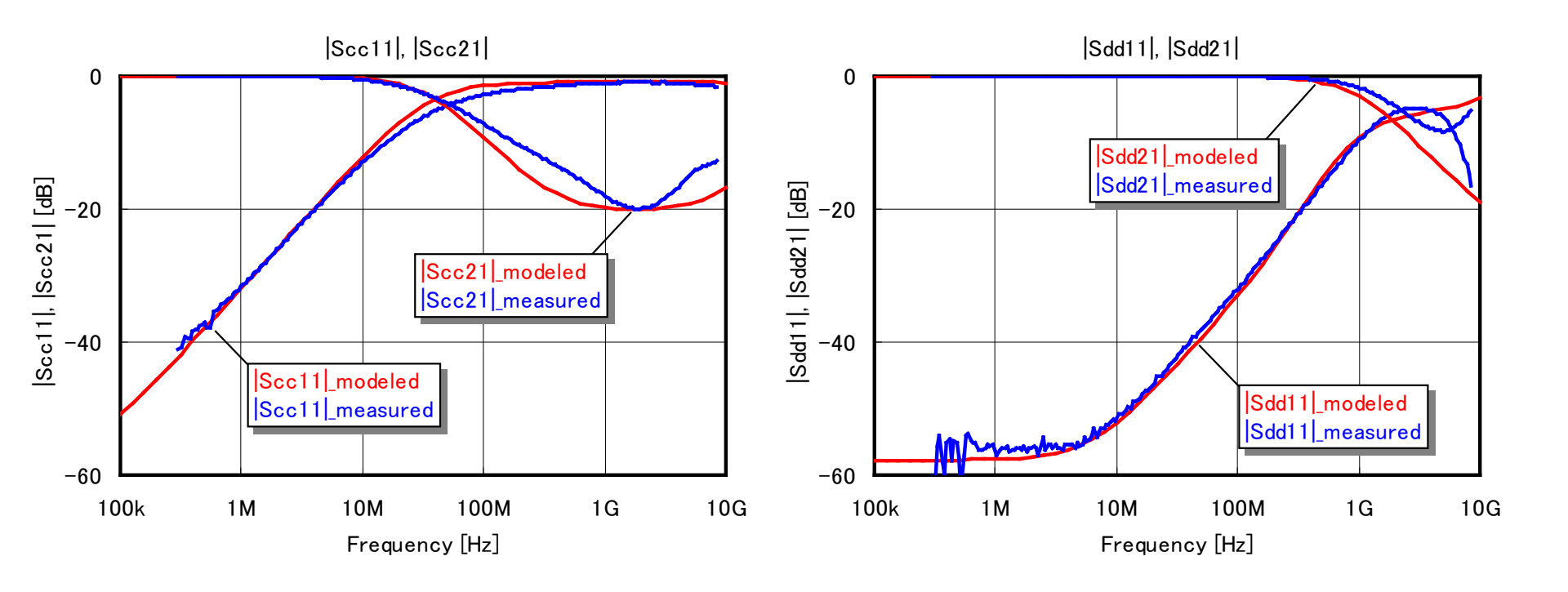

### Varistor "AVR-M2012C390KT6AB"

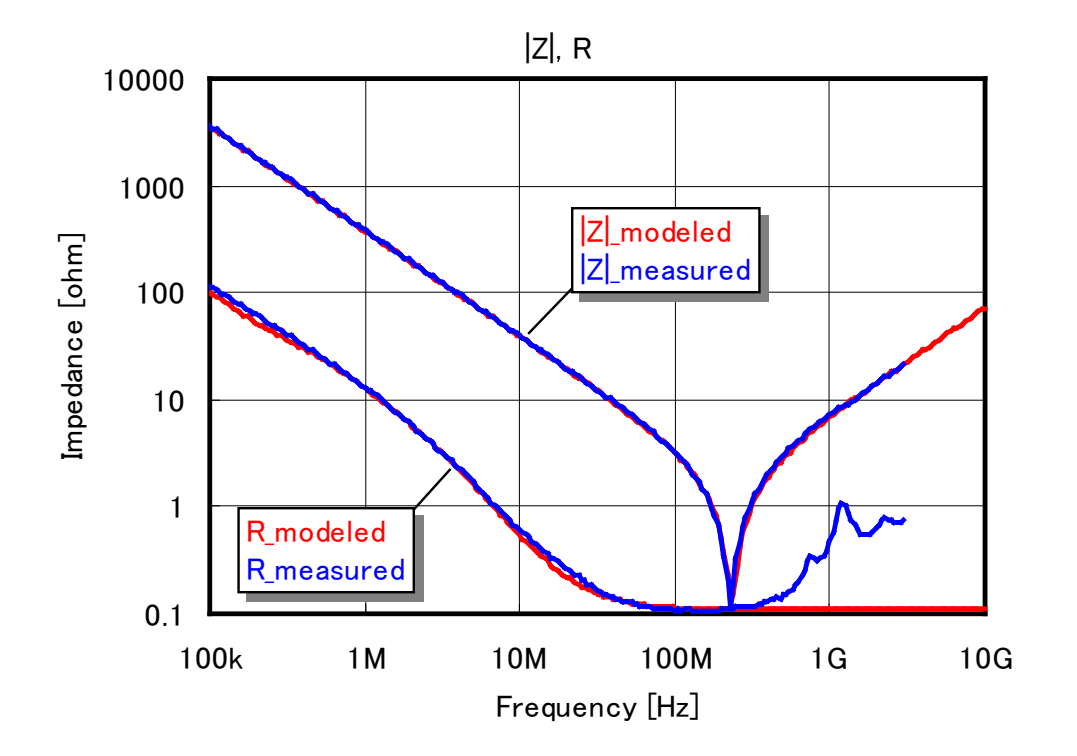

# 3-Terminal Feedthrough MLCC "CKD710JB0G105S030EA"

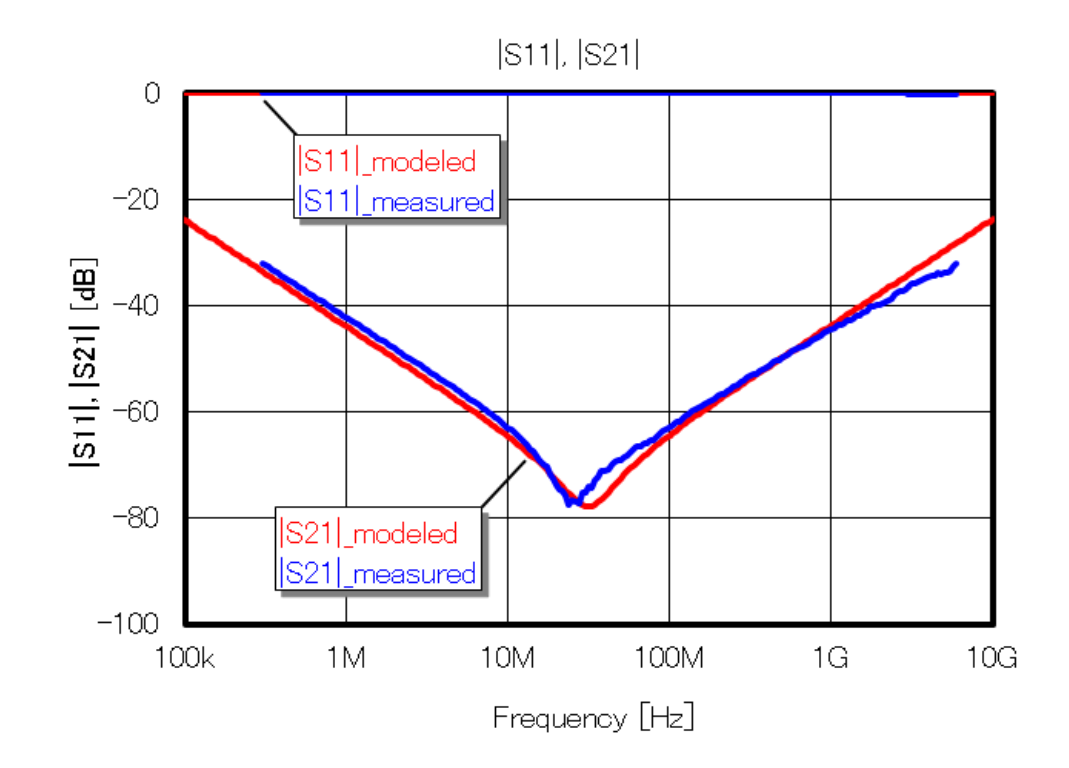

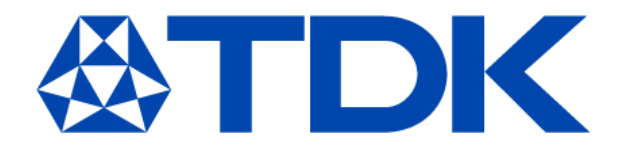